## **ESET Tech Center**

Knowledgebase > ESET Endpoint Encryption > Diagnostics > How to take a screenshot of Disk Management

How to take a screenshot of Disk Management

Anish | ESET Nederland - 2019-07-17 - Comments (0) - Diagnostics

Please follow these steps to take a screen shot of Disk Management.

• Click on the Windows button in the bottom left hand corner of your screen and type **diskmgmt.msc** in the search box as shown below

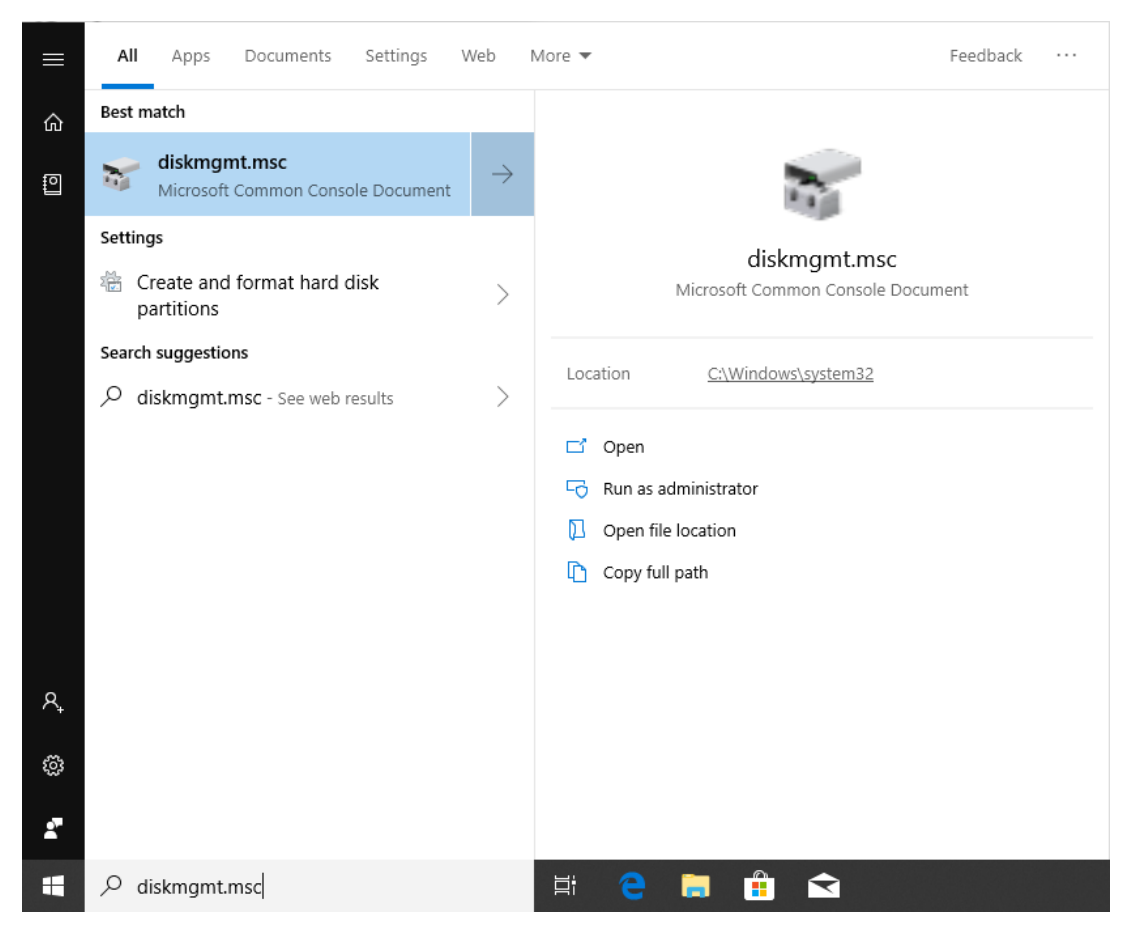

• When **diskmgmt.msc** is shown at the top of the list click it and it will display the window shown below.

| 📅 Disk Managem                                                      | ient                                                            |           |             |                       |                   |                           |                                |                   |                   | _ | × |
|---------------------------------------------------------------------|-----------------------------------------------------------------|-----------|-------------|-----------------------|-------------------|---------------------------|--------------------------------|-------------------|-------------------|---|---|
| File Action Vie                                                     | ew Help                                                         |           |             |                       |                   |                           |                                |                   |                   |   |   |
| 🗇 🄿 🗖 🛛                                                             | <b>FI</b> 🗩 🖭                                                   |           |             |                       |                   |                           |                                |                   |                   |   |   |
| Volume                                                              | Layout                                                          | Туре      | File System | Status                | Capacity          | Free Spa                  | % Free                         |                   |                   |   |   |
| 🛲 (C:)                                                              | Simple                                                          | Basic     | NTFS        | Healthy (B            | 39.40 GB          | 24.01 GB                  | 61 %                           |                   |                   |   |   |
| 🛲 (Disk 0 partition                                                 | 2) Simple                                                       | Basic     |             | Healthy (E            | 99 MB             | 99 MB                     | 100 %                          |                   |                   |   |   |
| Recovery                                                            | Simple                                                          | Basic     | NTFS        | Healthy (             | 499 MB            | 485 MB                    | 97 %                           |                   |                   |   |   |
|                                                                     |                                                                 |           |             |                       |                   |                           |                                |                   |                   |   |   |
| <b>— Disk 0</b><br>Basic<br>39.98 GB<br>Online                      | <b>Recovery</b><br>499 MB NTFS<br>Healthy (OEM Pa               | artition) |             | 99 MB<br>Healthy (EFI | System Partition) | (C:)<br>39.40 (<br>Health | GB NTFS<br>Iy (Boot, Page File | e, Crash Dump, Pi | imary Partition)  |   |   |
| Disk 0 Basic 39.98 GB Online  CD-ROM 0 DVD (0:)                     | Recovery<br>499 MB NTFS<br>Healthy (OEM Pr                      | artition) |             | 99 MB<br>Healthy (EFI | System Partition) | (C:)<br>39,40 (<br>Health | GB NTFS<br>ny (Boot, Page File | ;, Crash Dump, Pi | rimary Partition) |   |   |
| Disk 0 Basic 39.98 GB Online CD-ROM 0 DVD (D:)                      | Recovery<br>499 MB NTFS<br>Healthy (OEM Pr                      | artition) |             | 99 MB<br>Healthy (EFI | System Partition) | (C:)<br>39,40 (<br>Health | SB NTFS<br>ny (Boot, Page File | , Crash Dump, Ρι  | imary Partition)  |   |   |
| Disk 0 Basic 39.98 GB Online CD-ROM 0 DVD (D:) No Media Unallocated | Recovery<br>499 MB NTFS<br>Healthy (OEM Pr<br>Primary partition | artition) |             | 99 MB<br>Healthy (EFI | System Partition) | (C:)<br>39,40 (<br>Health | SB NTFS<br>y (Boot, Page File  | , Crash Dump, Pr  | imary Partition)  |   |   |

Ensure all of the information in the Disk Management window is shown correctly, then press the **Print Screen** button on your keyboard.

Open Microsoft Paint and paste the screenshot by pressing **CTRL+V** on your keyboard. Save the image as a .png file and attach it to your support ticket.